#### Student View

#### Didn't receive a link? Scan the QR Code

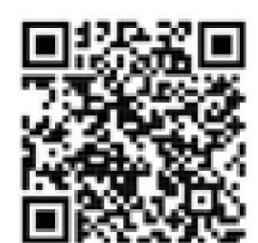

# 3:49 app.cleared4.org Ç AА MT. SAC Mt. San Antonio College Use your student ID number in the User ID field or your portal username in the Alias ID field below to retrieve your personal link to access your Cleared4 account. Please provide us with your information to claim your account: User ID Alias ID Next በ m <

User ID = A#

Alias ID = Portal Username

#### Look for a text message and/or email from noreply@cleared4work.com Click on the link

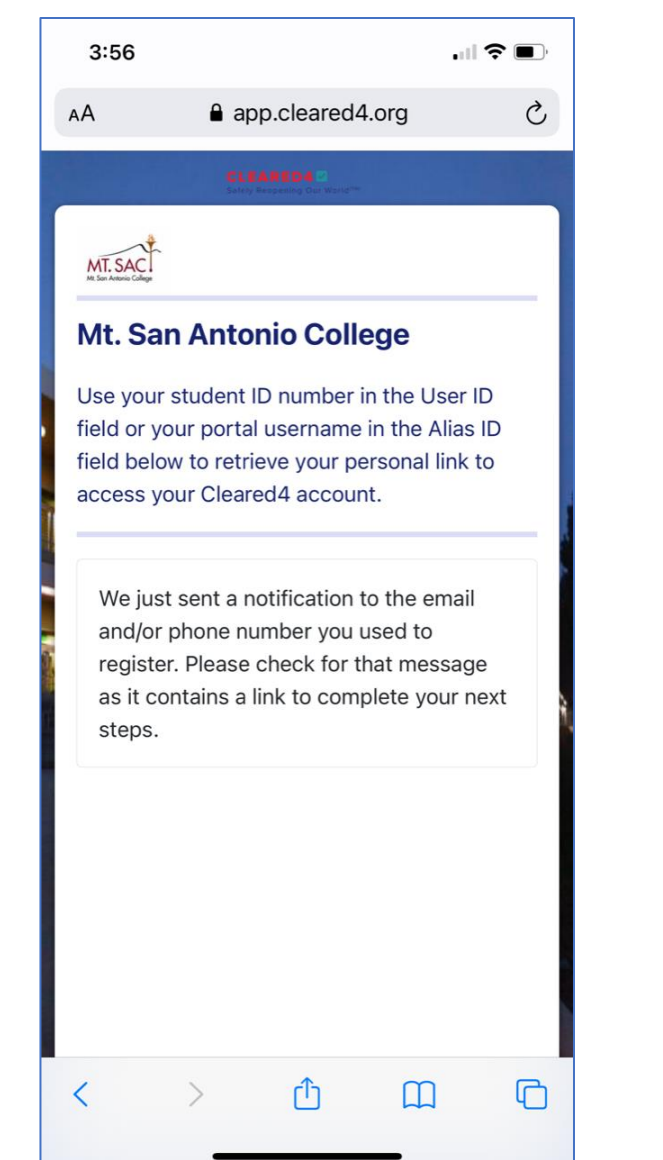

10:37 ...I ♥ 10:37 ...I ♥ 1 (833) Text Message Monday 9:53 PM Please visit https:// to submit your vaccine information for Mt. San Antonio College. When on campus testing begins, you will also use the link above to submit your test results. Reply STOP to optout

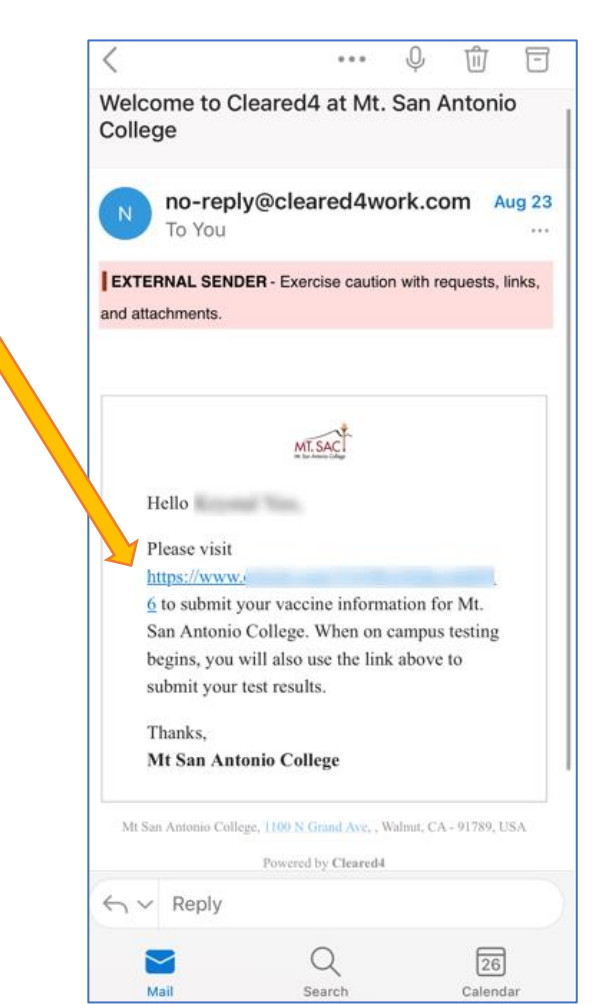

#### Read and accept disclaimer

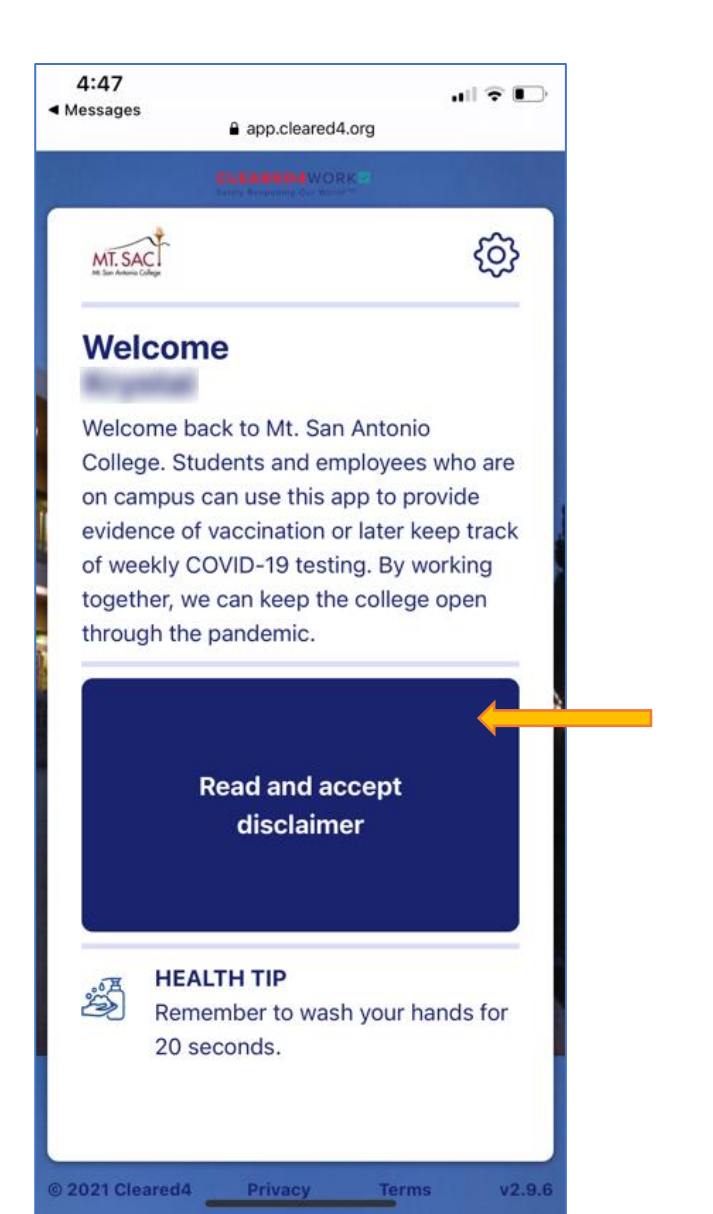

# Read the terms of the disclaimer and choose your response

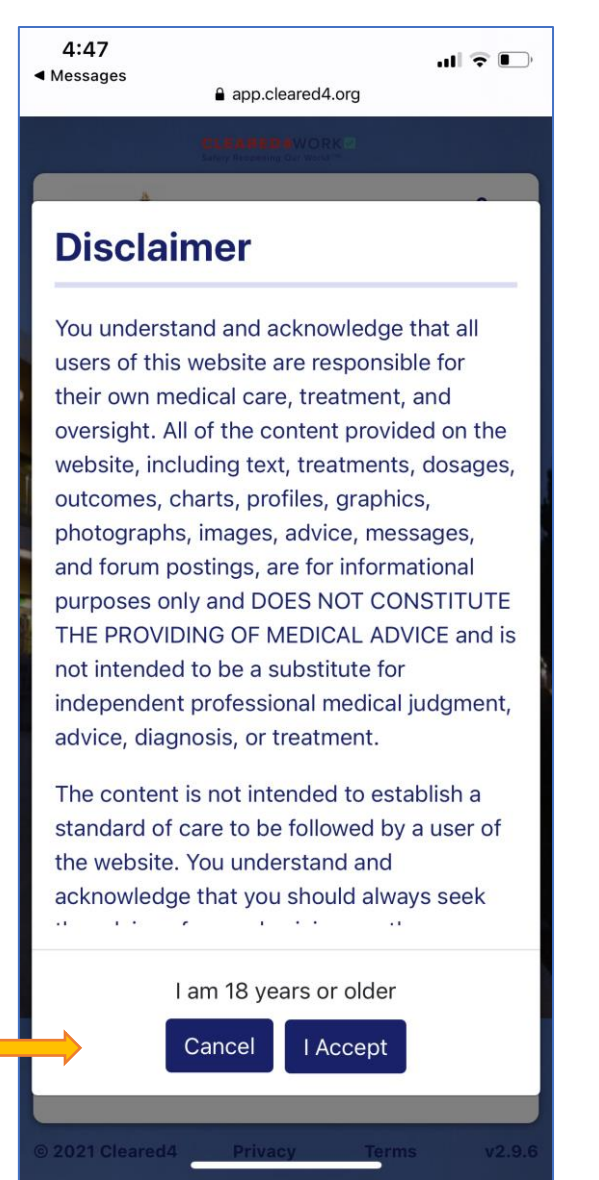

#### Click on the 'Enter Your Vaccination Data' button

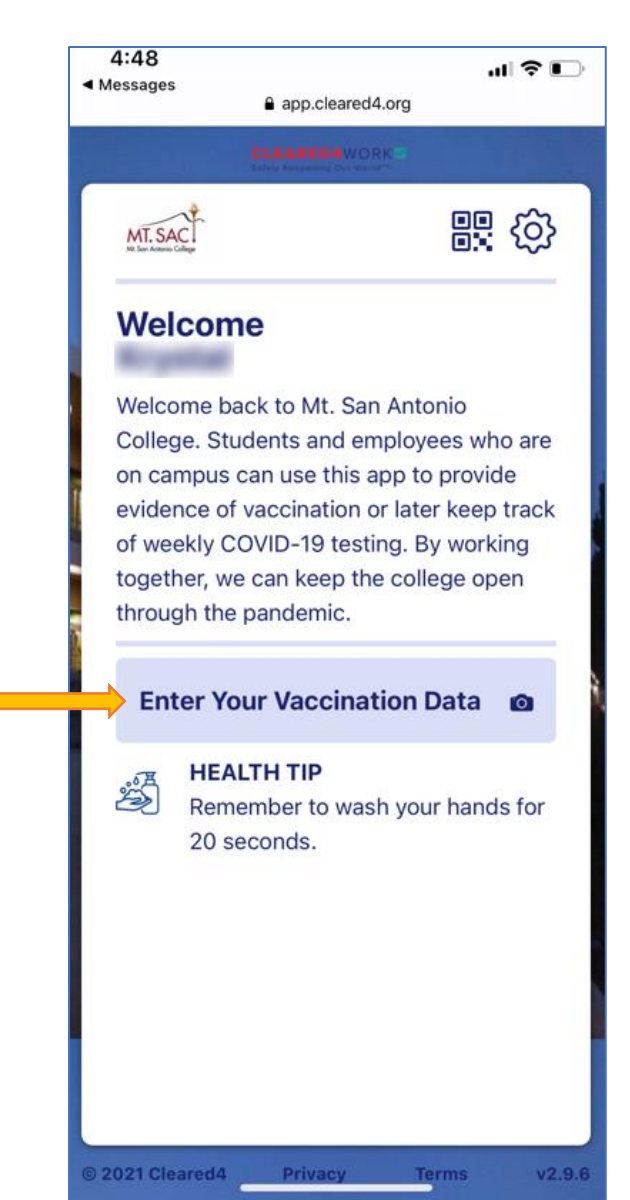

## Choose a method to upload an image of your vaccination card

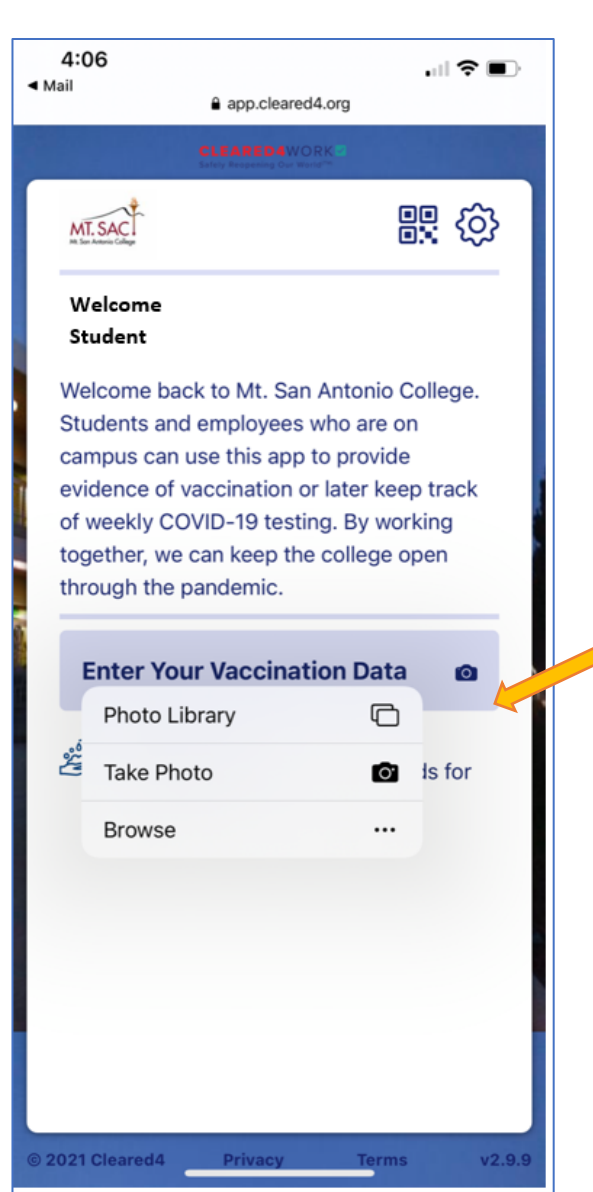

#### Select your Vaccination Vendor

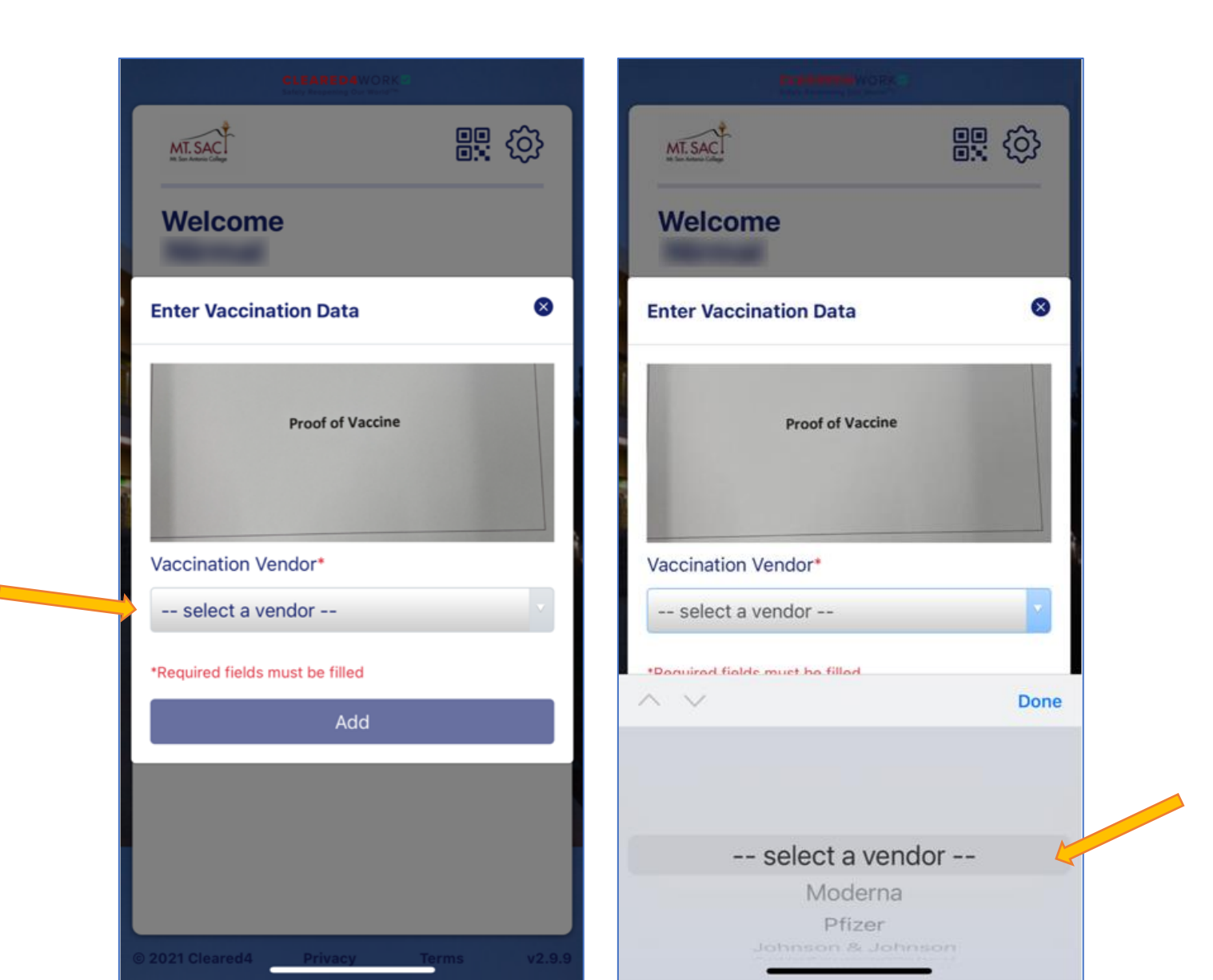

#### Enter your Vaccination Date(s) and click 'Add' button

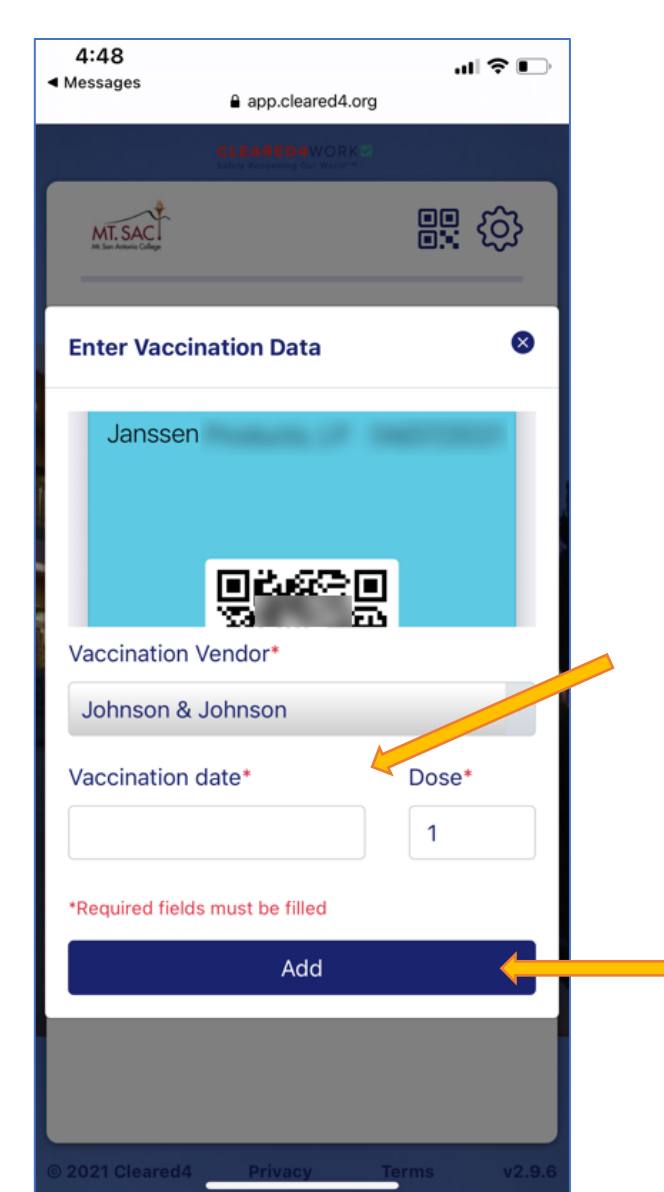

#### You will receive this confirmation if the information was submitted

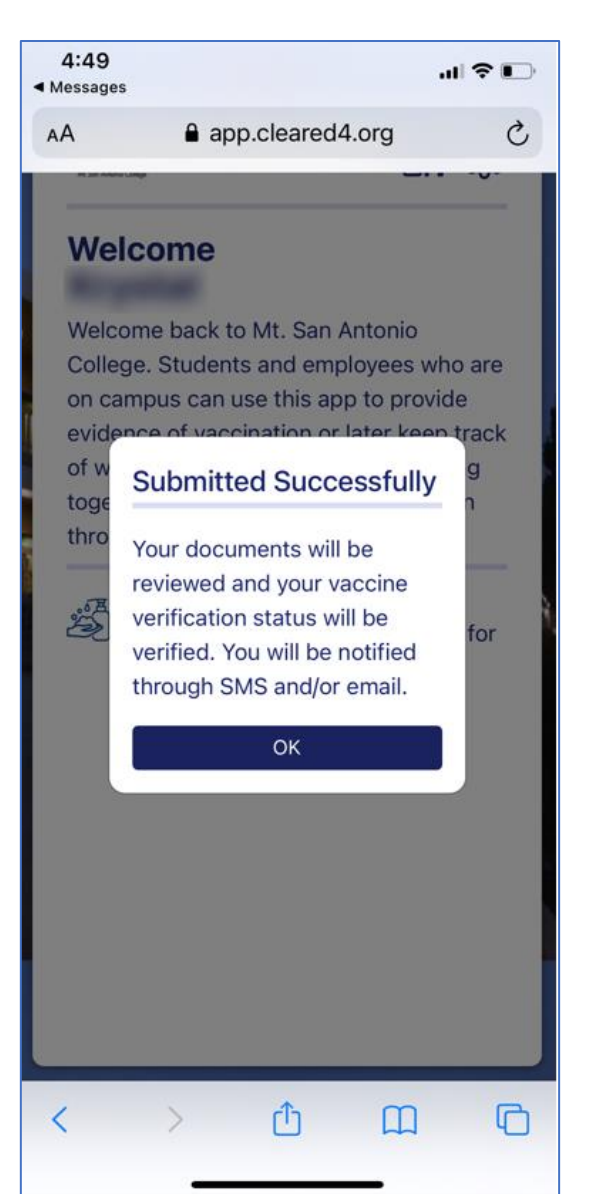

#### Your 'Home' screen will look like this while your status is being verified

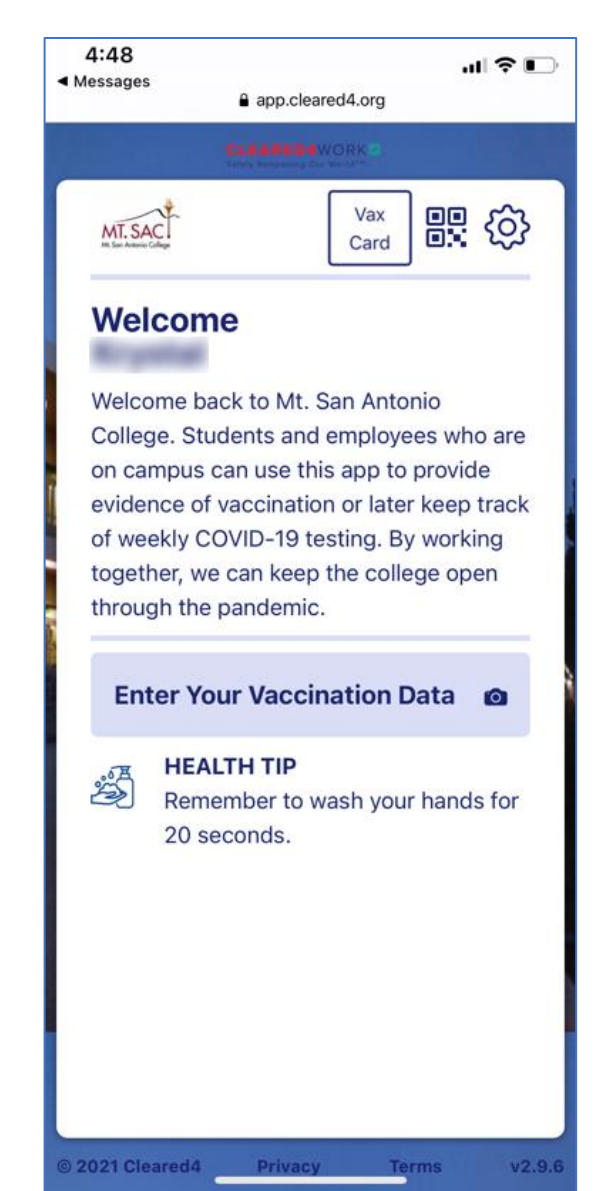

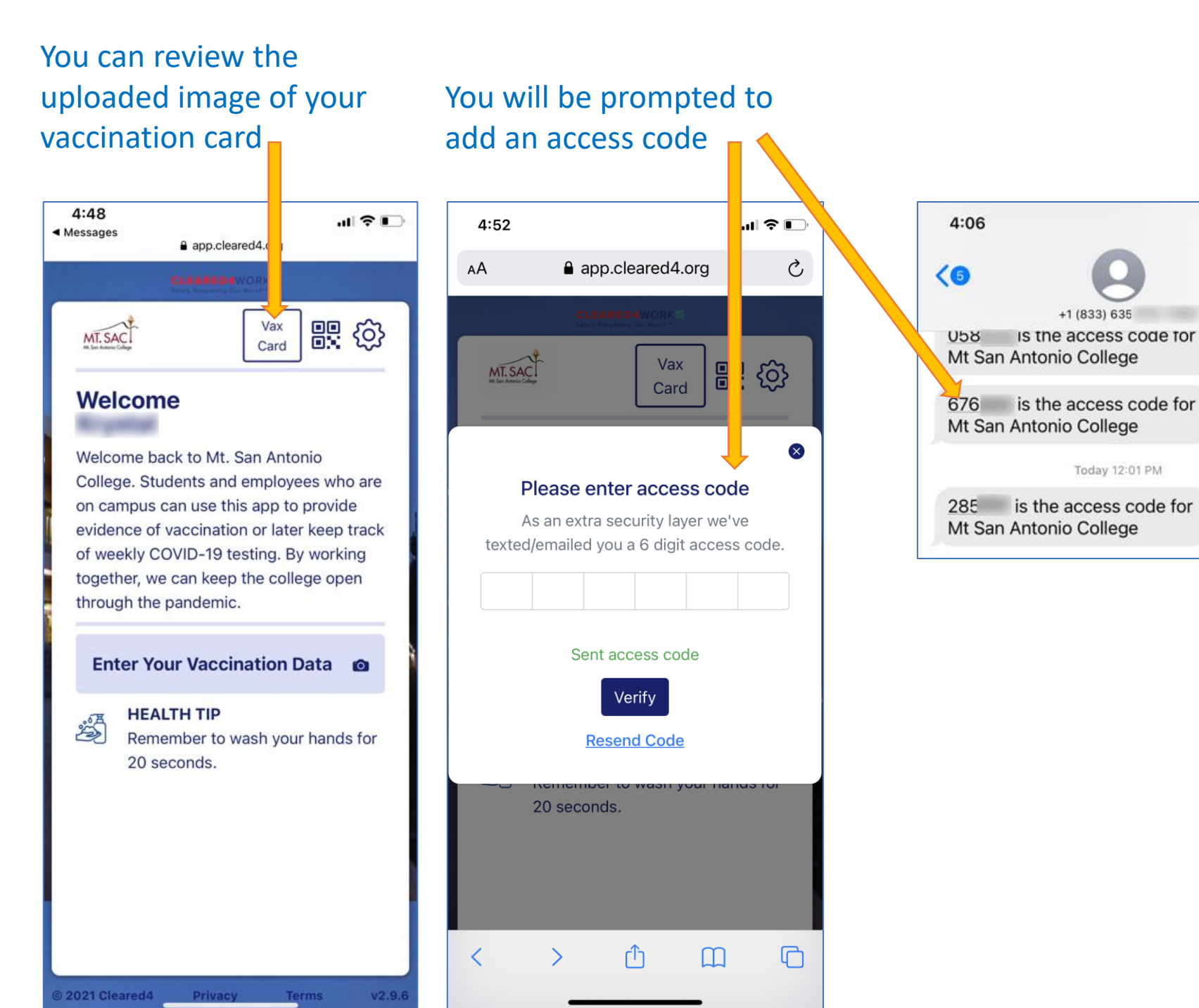

# Displays a QR code with your name until your status is verified

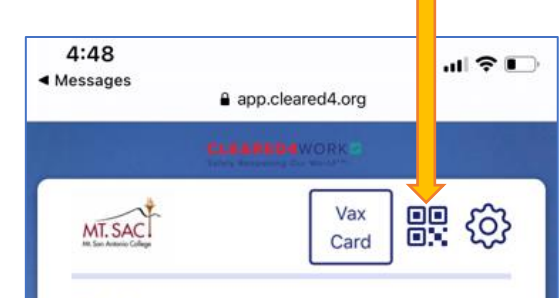

#### Welcome

al 🗢 🔲

Welcome back to Mt. San Antonio College. Students and employees who are on campus can use this app to provide evidence of vaccination or later keep track of weekly COVID-19 testing. By working together, we can keep the college open through the pandemic.

#### Enter Your Vaccination Data

© 2021 Cleared 4 Privacy Terms

HEALTH TIP Remember to

Remember to wash your hands for 20 seconds.

v2.9.6

Settings shows your email and phone number. You can choose 'Language' (English or Spanish). Set preferences for text or email.

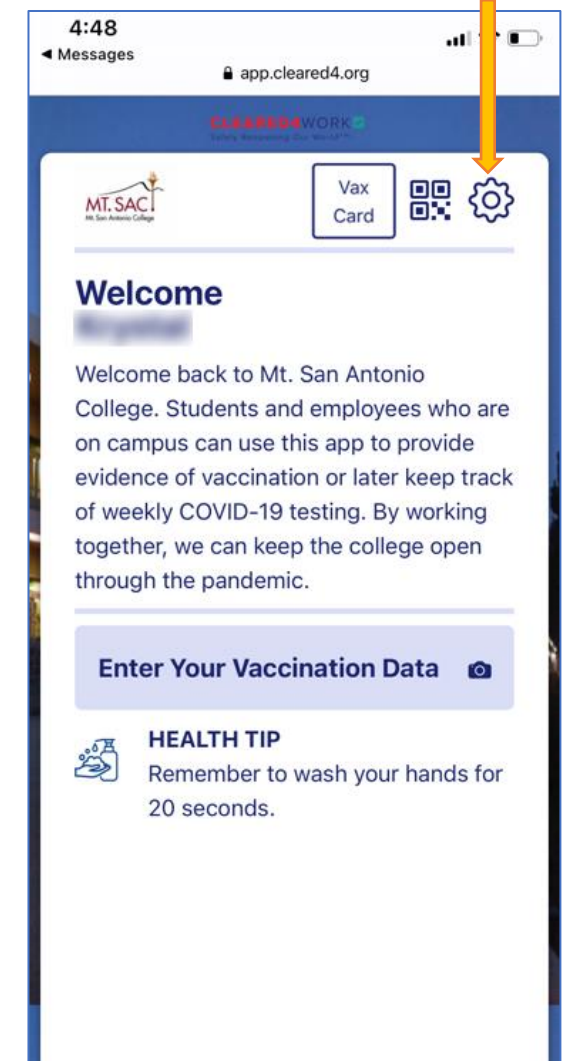

When your status is verified, you will receive a notification by text and/or by email

Your vaccination has been confirmed. You will automatically receive a Cleared Pass 14 days after your immunization is complete

Congratulations! Your vaccination records have been verified. You are cleared to come to the Mt. SAC campus. Please use this <u>https://</u>

click on the STATUS button to display your Cleared Pass, as needed.

Text Message

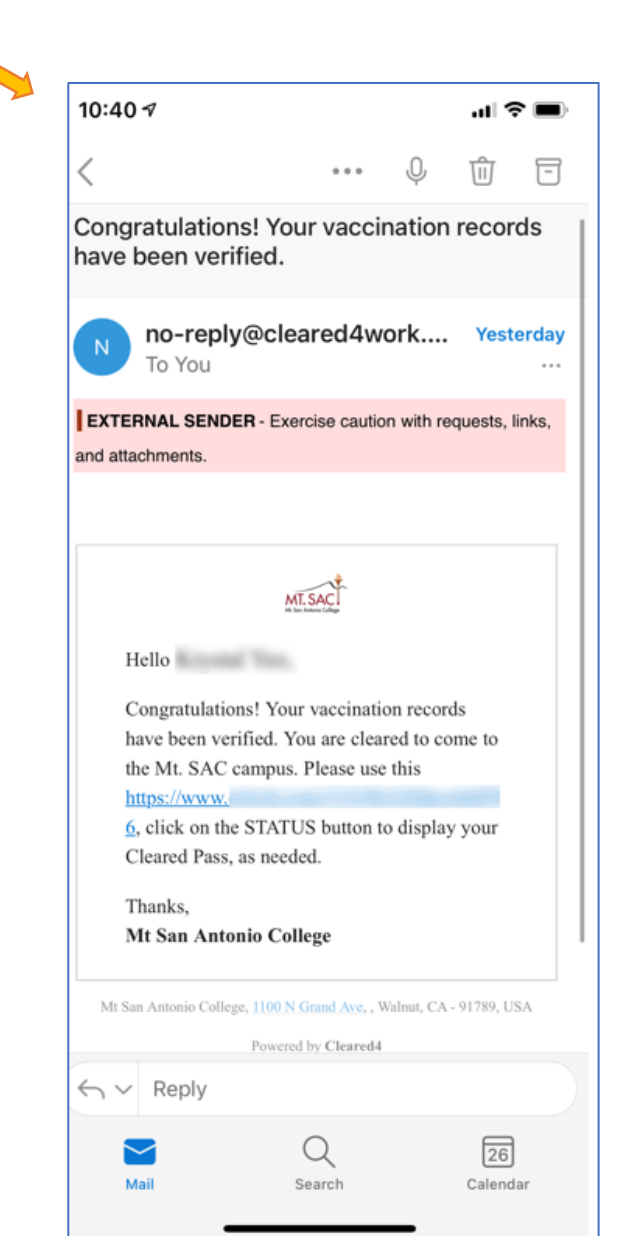

## Show your 'Cleared Pass' by clicking on the 'Show Access Pass' button

| 6:39                                                                     | ul 🗢                                                                                                    | •        | 4:( |
|--------------------------------------------------------------------------|----------------------------------------------------------------------------------------------------|----------|-----|
| АА                                                                       | app.cleared4.org                                                                                                    | C        | AA  |
|                                                                          | CLEARED4WORK                                                                                                    |          | 1   |
| MT. SAC                                                                  | Vax<br>Card                                                                                                    |          |     |
| Welc                                                                     | ome                                                                                                    |          |     |
| Welcom<br>College<br>on cam<br>evidence<br>of week<br>togethe<br>through | he back to Mt. San Antonio<br>. Students and employees who are<br>pus can use this app to provide<br>the of vaccination or later keep track<br>ly COVID-19 testing. By working<br>r, we can keep the college open<br>the pandemic. |          |     |
|                                                                          | Show Access Pass                                                                                                    |          |     |
|                                                                          | <b>HEALTH TIP</b><br>Remember to wash your hands for<br>20 seconds.                                                                                                    |          | N   |
| <                                                                        | > ① ① (                                                                                                    | <b>۔</b> | <   |

## Show your 'Cleared Pass'

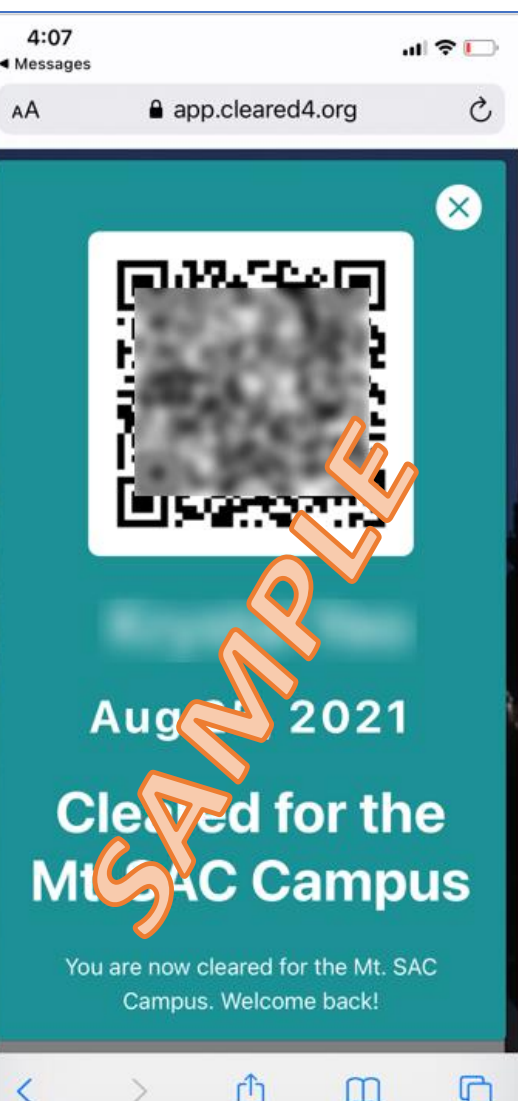

Got questions? Need assistance with this process? Join us on Zoom or see one of our staff members.

> School of Continuing Education Student Online Support (SCE SOS)

> > Email: sce@mtsac.edu

Join us on Zoom: Monday-Thursday 9am-1pm and 3pm-7:30pm Friday 8am – 3pm

https://mtsac-edu.zoom.us/j/95117998111

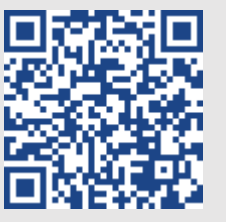